## RefWorks アカウント登録方法

 以下の URL で「アカウントを作成する」をクリック https://refworks.proquest.com/

|   | 研究を簡単に                |
|---|-----------------------|
|   | RefWorksを使用するためにサインイン |
|   | 電子メールアドレスを入力してください    |
|   | パスワードを入力してください 日表示    |
|   | パスワードをお忘れですか?         |
|   | サインイン                 |
| _ |                       |
|   | 🕄 所属機関からのログインを使用 🗸    |
|   | <u>アカウントを作成する</u>     |
| - |                       |

 画面のとおり、RefWorksを利用できるメッセージ が表示されたら、「パスワード」を入力し「サインアッ プ」をクリック

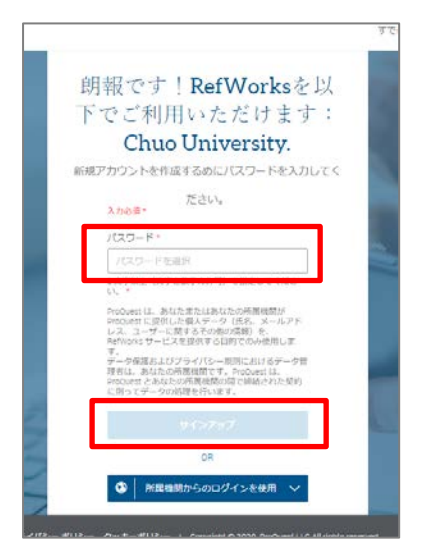

大学のメールアドレスを入力し、「チェック」をクリック。
@以下が下記のアドレスを入力してください。

@g.chuo-u.ac.jp @tamacc.chuo-u.ac.jp @tamajs.chuo-u.ac.jp

| RefWorksの使用を開始                                                                                            |       |
|----------------------------------------------------------------------------------------------------|-------|
| (available at institutions subscribed to RefWorks)                                                        |       |
| Enter your institutional email to begin                                                                   |       |
| 1                                                                                                    |       |
| お客様のアカウントの管理(Web サイトへのログイン<br>やパスワードをSTATは 単合のリセットなど)、システム<br>のミメールの受信に使用されます。お客様のミメール<br>が公開されることはありません。 |       |
| 7 = 9 0                                                                                                   |       |
|                                                                                                    |       |
| メールアドレス入力後、「チェック」                                                                                         | をクリック |

 登録したアドレス宛に確認メールが送信されます。
メールを確認し、文中の [To confirm your RefWorks account, click this link : ] にある有 効化リンクをクリック。

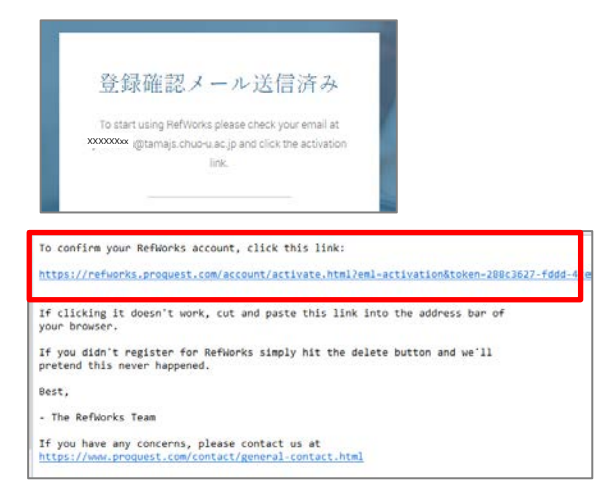

 リンクをクリックすると「Please complete your Chuo University profile.」 と利用者設定画面が表示されるので、氏名、役割を設定する。

| $\downarrow$ |  |
|--------------|--|
| 登録完了!        |  |

| 入力必须*                        | sur chuo chiversity prome. |
|------------------------------|----------------------------|
| 8.                           | 名前 (姓) •                   |
|                              | 名前 (姓)                     |
| 役職。<br>選択<br>機関設定を更新することができ: | *<br>BttAs                 |